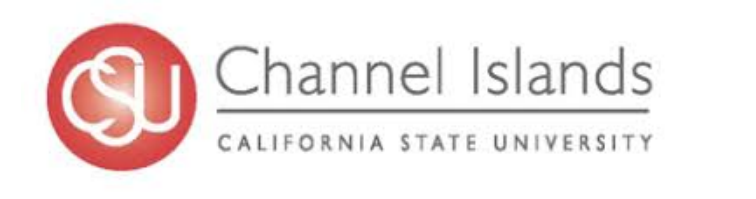

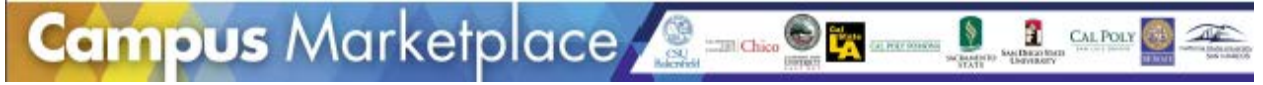

# Campus Marketplace

# Training Guide for University ProCard Holders

# Contents

| ESM Campus Marketplace Overview                 | 2 |
|-------------------------------------------------|---|
| How to Log in to the Shopping Site              | 2 |
| Catalog Types                                   | 4 |
| Example Purchases                               | 4 |
| Example 1 - Punch Out Catalog Order             | 4 |
| Example 2 - Hosted Catalog Order                | 5 |
| Example 3 - Catalog order to multiple Suppliers | 7 |
| Transferred Cart Ordering                       | 8 |
| Extracts (Report Data)                          | 9 |

#### ESM Campus Marketplace Overview

CSU Channel Islands is one of the 9 campuses participating in this E-Procurement project. The system configuration is based upon input from all 9 campuses and ensures the best contracted pricing from a wide variety of suppliers.

#### How to Log in to the Shopping Site

The Campus Marketplace website address is: https://csuci/procurement/marketplace

Once you have been set up in the Campus Marketplace, you will receive an email from ESM Solutions similar to below. Click the link to reset your password.

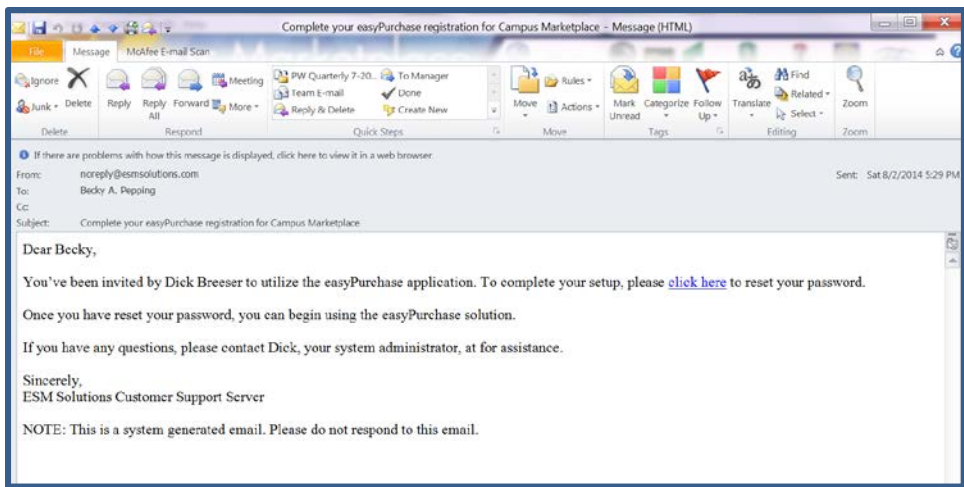

Once in the page, enter your email address and click the Forgot Password link and follow instructions.

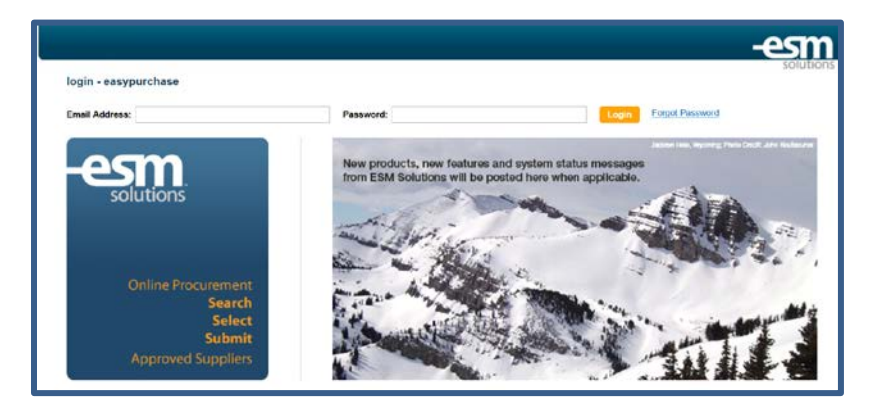

You will be asked to select and answer a challenge question and create your own password.

| and association | best des Twants and Schoolgaster Despes |
|-----------------|-----------------------------------------|
|                 |                                         |
|                 |                                         |
|                 | Technol .                               |
|                 | [[2697]]                                |

Once this is done, you can start using the Campus Marketplace.

#### Shopping Overview

As a state ProCard holder, you will have the ability to shop and place orders. You may also place transactions from non-ProCard holders who have the ability to shop only, and then forward their orders to you to process.

When you log into the Campus Marketplace you will see the Shopping page. There are three main components:

| The Campus Marketplace<br>banner with all participating<br>campuses' logos.                                                                                                    | shop - becky @ campus marketplace                                                                   |  |
|----------------------------------------------------------------------------------------------------|----------------------------------------------------------------------------------------------------|--|
| The Information Box in the left<br>hand column which contains<br>general information shared by<br>all 9 campuses - including a link<br>to the Administrators' contact<br>information. | shop'     cart (0)     checkout     approve                                                         |  |
| The Catalog Box on the right which contains all current                                                                                                    | Select Catalog Search Keyword(s), Item Numbers, etc.                                                |  |
| Catalogs.                                                                                                    | Facilities Management                                                                               |  |
| There are two ways to select a catalog – via the drop down                                                                                                    |                                                                                                    |  |
| menu or click on a catalog.                                                                                                    | Grainger Fastenal WESCO Distribution, Waxie Sanitary Supply<br>Inc.                                 |  |
|                                                                                                    | General                                                                                             |  |
|                                                                                                    | Specialty CHENRY SCHEIN*                                                                            |  |
|                                                                                                    | School Specialty Inc. American Hotel Register Henry Schein Inc.                                     |  |
|                                                                                                    | Information Technology                                                                              |  |
|                                                                                                    | B&H Photo Video CDW Hewlett-Packard Company GovConnection                                           |  |
| You can also use a Keyword to<br>search from all hosted catalogs<br>(definition below).                                                                                               | shop     cart (0)     checkout     approve       Select Catalog     towel     Select Catalog     Go |  |

#### **Catalog Types**

| Hos | sted Catalog Definition                             | Pu | inch-Out Catalog Definition                                           |
|-----|-----------------------------------------------------|----|-----------------------------------------------------------------------|
| •   | Transaction is processed completely within ESM site | •  | Supplier manages own site/updates items & prices continuously         |
| •   | Local, regional supplier                            | •  | Most national Suppliers                                               |
| •   | Excel spreadsheet from supplier                     | •  | Dynamic link, electronic connection from supplier with full catalog   |
| •   | Stagnant data                                       | •  | Shop within Supplier-site, but still remain connected to the ESM site |
| •   | Suppliers less technically capable                  | •  | Supplier receives order at ordering info center                       |
|     |                                                     | •  | Seamless                                                              |

### Example Purchases

### Example 1 - Punch Out Catalog Order

| From Shop page, press the<br>punch-out catalog you want to<br>order from. | shop     cart (0)     checkout       Select Catalog     Search Keyword(s), Item Numbers, etc.     Co                                                                                                    |
|---------------------------------------------------------------------------|----------------------------------------------------------------------------------------------------|
|                                                                           | Announcementa:         Welcome to the new Campus         Marketplace; a one stop shop to         access preferred vendors and         our CSU contract pricing!         This site is brought to you by nine CSU         Campuses acting as a partnership. The         team has worked together to provide an         oprocurement site, catalog vendors, and         great contract pricing.         new venture and we hope it provides the         catalogs you need. Please let us know your         comments and suggestions for future         catalog vendors by emailing to: |
| You will see this message. Press                                          | Punchout - easyPurchase - Enterprise x                                                                                                    |
| <b>OK</b> or wait.                                                        | It may take 5 to 20 seconds to connect to your supplier's website.<br>If you do not connect, please disable your popup blocker and resubmit the request.                                                                                                    |
| Once the catalog loads, select the                                        | Add to Order                                                                                                    |
| item(s) you want to order.                                                | Narrow Results by: Subcategory   Manufacturer   Starts With<br>Ø Show Images Ø Show Pricing<br>Go to page:                                                                                                    |
| Press: Add to Order.                                                      | Supplies: (6740) Sort by: Last Purchased Date -                                                                                                    |
|                                                                           | Description     Rem Status     Proc. QV     Last Purchased       10 Lead Cable Stress Ea (4724303)     1 @ \$216.0     1     A       Schlier America Inc (2.400116E)     Discos     1     A                                                                                                    |
|                                                                           | 10 Lead Eko Cable EA (3537284)<br>Welch-Allyn (80130-0000)<br>Discourt                                                                                                    |
|                                                                           | 192-b Aperture Tips For CRY-AC IA (6793195)     1 @ \$25.0 1     Byrmill Corporation (102-8)     Discont                                                                                                    |

| Press: <b>My Order</b> (or Supplier's terminology for Shopping Cart).     | English   Essañol 🛛 Contact.Us 🤉 Help                                                                    |                                                         |  |
|---------------------------------------------------------------------------|----------------------------------------------------------------------------------------------------|---------------------------------------------------------|--|
| <b>Remember:</b> All punch-out supplier catalogs & terminology will vary. | Ny Order: <u>3, item(s), 3254.03</u>                                                                     |                                                         |  |
|                                                                           | < Page 1 of 389 🕨                                                                                        |                                                         |  |
|                                                                           | Go to page:                                                                                              |                                                         |  |
| When finished ordering, press<br>Submit Requisition (or Supplier's        | My Order<br>th doar > Nr Orlar<br>▲ Misse review important messages below regarding tions in your order. |                                                         |  |
| terminology for returning to the                                          |                                                                                                    | with View Drider Tolerant                               |  |
|                                                                           | Bern Code: 1 Ory 100                                                                                     |                                                         |  |
| Campus Marketplace).                                                      |                                                                                                    | CP (an ing the Association (Convert)                    |  |
|                                                                           | Over, Online                                                                                             | Recalculate Ocder Update Quart 8 a Submit Requisition   |  |
|                                                                           | tiae(s): (3)                                                                                             |                                                         |  |
|                                                                           | Description                                                                                              | Price QRy Tech                                          |  |
|                                                                           | 167-16 Aperture Tapa Tor CKY-AC 8A<br>6773156<br>Berymill Corporation (102-8)                            | 3.6 125.00 1 EA \$25.00 1                               |  |
|                                                                           | This product is a non-shock from that must be ordered from the manufacturer, and                         |                                                         |  |
|                                                                           | 10 Lead Dig Cable EA<br>3437284<br>Weith Allen (00138-0000)                                              | Decast                                                  |  |
|                                                                           | 10 Load Cable Streas La<br>4724303<br>Sphille Antenca Inc (2.40011142)                                   | 1.0.5216.47 1 EA \$216.47 B                             |  |
|                                                                           | This product is a non-stock item that must be ordered from the menufactures, and                         |                                                         |  |
|                                                                           |                                                                                                    | Subtotal*: \$620.96                                     |  |
|                                                                           | Cisar, Order                                                                                             | Residuate General Lipitate Quantities Robert Reportions |  |

## Example 2 - Hosted Catalog Order

| Enter a Keyword in the search box.                                                          | ▼ paper                                                                                                    |
|---------------------------------------------------------------------------------------------|----------------------------------------------------------------------------------------------------|
| Press <b>Go</b> .                                                                           | CSU Catalogs                                                                                                    |
| A list of all items matching the<br>keyword for all <u>hosted</u> catalogs will<br>display. | OfficeMax AITIAS Centr                                                                                                    |
| <b>Note:</b> More than one supplier's items may display.                                    | Select Calify a paper C suctory: Releases a main/pg1 the selection                                                                                                    |
| Click the <b>quantity box</b> for each item<br>you want to order.                           | Minuscon Deurs J         Corpos ten F. Cort do ten F.         Last Press: 124.4         Kont on Last           Visit F. Entra Links         PF         Press: Family and ten F.         Control Control Contro Control Control Control Control Control Control Control Control                                                                                                    |
| <b>Note: T</b> he quantity defaults to 1.<br>Override if necessary.                         | Catalog tes # 220001 Lbs Poor 4 Bio<br>Mathematic Ison 1<br>2021 F2 Adds Res<br>Depart (Shares (Shares (Shares )<br>Catalog tes # 210001 Lbs Poor 4 Bio<br>Depart (Shares (Shares )<br>Catalog tes # 210001 Lbs Poor 4 Bio<br>Depart (Shares (Shares )<br>Depart (Shares (Shares )<br>Depart (Shares (Shares )<br>Depart (Shares (Shares )<br>Depart (Shares (Shares )<br>Depart (Shares (Shares )<br>Depart (Shares (Shares )<br>Depart (Shares )<br>Depart (Shares )<br>Depa |
|                                                                                             | Numbers         Cost (Name         Control (Cost) (Name         Control (Cost) (Name         Cost (Name         Cost (Name         Cost (Name         Cost (Name         Cost (Name         Cost (Name         Cost (Name         Cost (Name         Cost (Name         Cost (Name         Cost (Name         Cost (Nam         Cost (Nam         Cost (Nam                                                                                                    |
| Add to Cast button will bigblight                                                           | turning Cox Page Catalog Ban #: Certa 607 Las Prost 64.17 Reg to Certa                                                                                                    |
| Aud to cart button win nighight.                                                            | shop cart (0) checkout approve                                                                                                    |
| Press.                                                                                      | Contract Caralog                                                                                                    |
| There is 1 item in cart.                                                                    | shop 🗸 cart (1) checkout                                                                                                    |

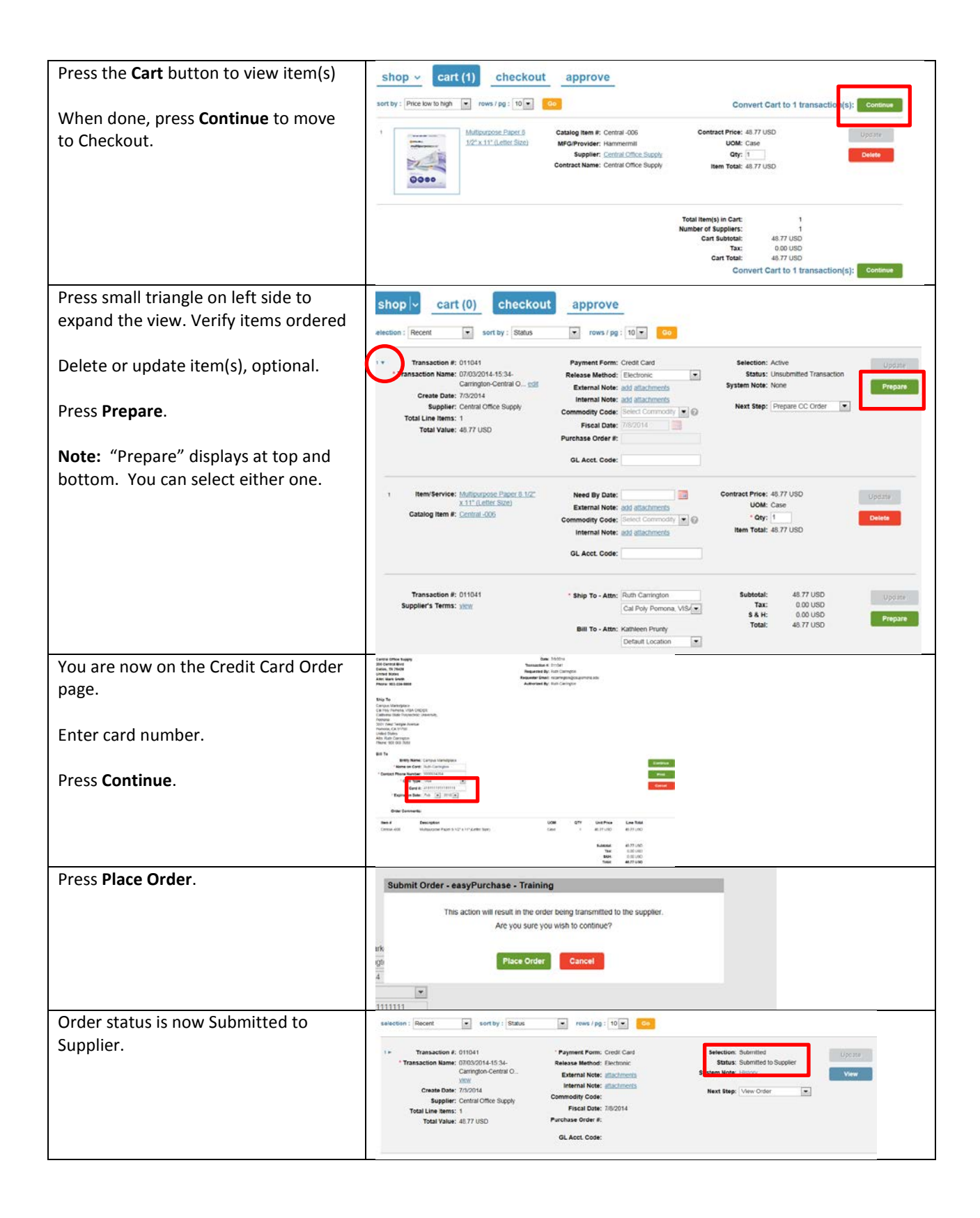

#### Example 3 - Catalog order to multiple Suppliers

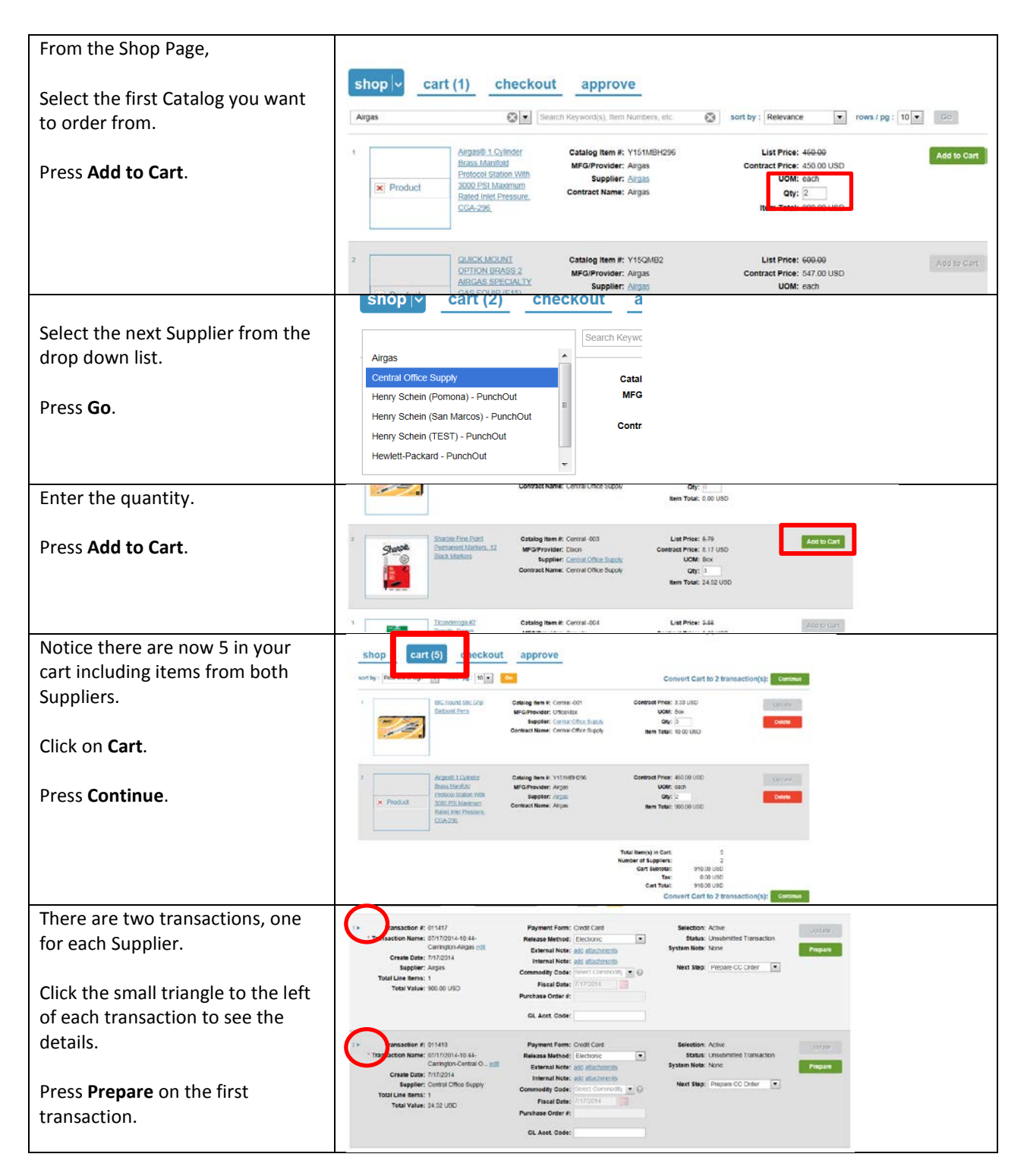

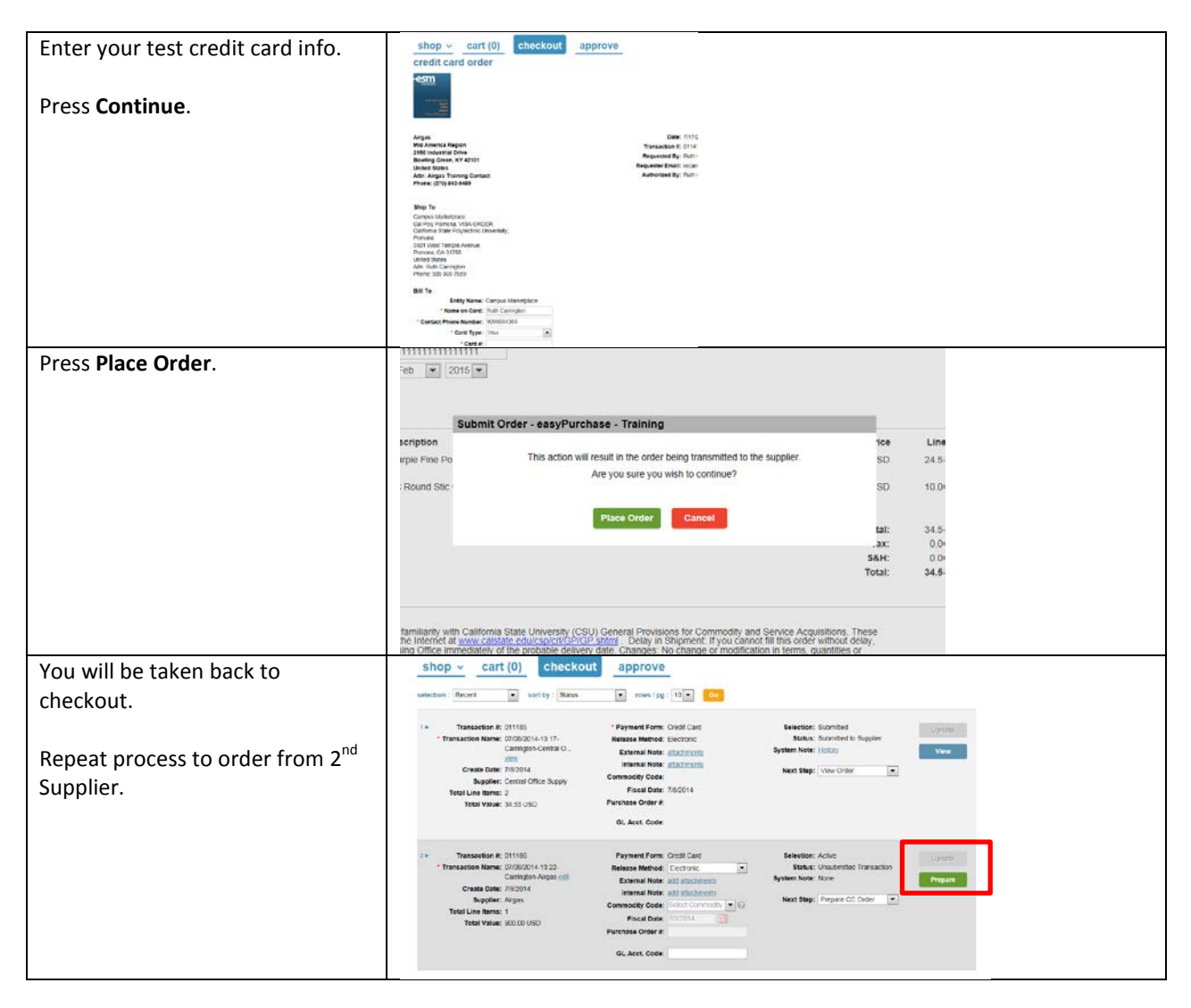

#### Transferred Cart Ordering

| You will receive an email   | From: noreply@esmsolutions.com                               |
|-----------------------------|--------------------------------------------------------------|
| advising there is a         | [mailto:noreply@esmsolutions.com]                            |
| transaction pending your    | Sent: Tuesday, September 30, 2014 9:15 AM                    |
| review and action.          | To: Becky A. Pepping                                         |
|                             | Subject: New Transaction from Cart Transfer – Transaction    |
| The item(s) will be in your | 13462 - 09/30/2014-09:15-Pepping, Bldg75-Henry Schein Inc.   |
| cart. Review the            |                                                              |
| transactions and make any   | Dear Becky,                                                  |
| necessary changes.          |                                                              |
|                             | Ruth Carrington, Bldg 75 has created Transaction 13462 -     |
| Complete the transaction    | 09/30/2014-09:15-Pepping, Bldg75-Henry Schein Inc Please     |
| by using your ProCard.      | click here to log in to the easyPurchase application to take |
|                             | appropriate action.                                          |
|                             |                                                              |
|                             | If you wish to contact the originator, please do so at       |
|                             | recarrington@csupomona.edu.                                  |
|                             |                                                              |

# Extracts (Report Data)

An Extract is similar to a report from which you can track your activity in a .csv format that can easily be downloaded to Excel.

The Activity Extract lists all the activity and related data for a specified time range.

| Menu>Extracts                                     | AND AND A THE CARLES AND A THE AND A THE AND A |
|---------------------------------------------------|----------------------------------------------------------------------------------------------------|
|                                                   | mut art (1) menu v help log out                                                                                                    |
|                                                   | admin                                                                                                    |
|                                                   | dashboard                                                                                                    |
|                                                   | extracts                                                                                                    |
|                                                   | profile                                                                                                    |
|                                                   |                                                                                                    |
| Select a User Activity Extract.                   | shop v cart (0) checkout                                                                                                    |
|                                                   | * Select an extract: Select Extract                                                                                                    |
|                                                   | * Extract Name: Bidect Extract<br>User Activity Extract                                                                                                    |
|                                                   | Start Date: End Date: 00                                                                                                    |
|                                                   |                                                                                                    |
|                                                   | Extract Name Start Date                                                                                                    |
| Entor an Extract Name                             | +                                                                                                    |
|                                                   |                                                                                                    |
|                                                   |                                                                                                    |
| Enter a date range.                               | * Select an extract: Entity Activity Extract                                                                                                    |
|                                                   | * Extract Name: Activity Extract 7 15 14                                                                                                    |
| Press Go                                          | * Start Date: 07/01/2014 📰 * End Date: 07/15/2014 📴 Go                                                                                                    |
| F1635 G0.                                         |                                                                                                    |
| This message will appear. Press OK                | Extracts - easyPurchase - Enterprise x                                                                                                    |
|                                                   | Your autrest request has been submitted. You will provide an email once your extract is peads to view                                                                                                    |
|                                                   | . Your extract request nesioner sourmeet. You wan receive an email once your extract is ready to view.<br>Typically extract processing will take 5-7 minutes.                                                                                                    |
|                                                   |                                                                                                    |
|                                                   | OK                                                                                                    |
| The Fortuget Manage will appreciate the list of   |                                                                                                    |
| The Extract Name will appear in the list of       |                                                                                                    |
| Extracts. Press Refresh periodically until the    | * Select an extract: Entity Activity Extract                                                                                                    |
| name highlights.                                  | * Extract Name: Criter Name for Estract                                                                                                    |
|                                                   | * Start Calle: VIII 17/2014 🔛 * End Calle: VIII 18/2014 🔤 VIII                                                                                                    |
| Note: Only your last three extracts appear        | Extract Name Start Date End Date Date Submitted Date Delivered                                                                                                    |
| Note: Only <u>your</u> last three extracts appear | Activity Extract 7 15 14-1324 csv 07/01/2014 07/15/2014 07/15/2014 15:06                                                                                                    |
| on this page. If you want to save the extract     | Supplet Extract-1323.csy 07/15/2014 14:36 07/15/2014 14:36                                                                                                    |
| information, be sure to download it to Excel.     | Entry Profer 7 15 14-1322 (59) 07/15/2014 14:36 07/15/2014 14:36                                                                                                    |
|                                                   |                                                                                                    |
| Click on the Extract Name                         |                                                                                                    |
| Click off the Extract Name.                       |                                                                                                    |
|                                                   |                                                                                                    |
| Extract will open in Excel.                       | ESM Solutions - easyPurchase - User Activity Extract                                                                                                    |
|                                                   | Requesting Campus Marketplace                                                                                                    |
|                                                   | Requestor Ruth Carrington                                                                                                    |
|                                                   | Run Date: ########                                                                                                    |
|                                                   |                                                                                                    |
|                                                   | Date Rang 8/1/2014                                                                                                    |
|                                                   | Date Rang 8/1/2014 Date Rang 8/7/2014                                                                                                    |
|                                                   | Date Rang 8/1/2014<br>Date Rang 8/7/2014<br>J<br>User Nami User Email Transactio Status Transactio Order Nun Create Dat Order Typi Supplier Supplier ID Catalog N/ Preferred (Supp-                                                                                                    |
|                                                   | Date Rang 8/1/2014<br>Date Rang 8/7/2014<br>)<br>User Nami User Email Transactio Status Transactio Order Nun Create Dat Order Type Supplier<br>! Ruth Carrii recarringt 74933 Unsubmitt 08/04/2014-10:39-Ca 8/4/2014 Grainger Grainger N 100 C                                                                                                    |
|                                                   | Date Rang. 8/1/2014         Transactio Order Nun Create DatOrder Type Supplier         Supplier ID Catalog N/ Preferred (Supplice)           1         User Nami User Email Transactio Status         Transactio Order Nun Create DatOrder Type Supplier         Supplier ID Catalog N/ Preferred (Supplice)           1         Ruth Carrii recarringt         74933 Unsubmitt 08/04/2014-10:39-Ca 8/4/2014         Grainger         Grainger N         100 C           1         Ruth Carrii recarringt         7947 No Workf108/04/2014-11:39-Ca 8/4/2014         B&H Photo Video         B&H Photo N         420 S           1         Ruth Carrii recarringt         7955 Unsubmittit 08/04/2014-11:39-Ca 8/4/2014         Complete Book & Mc Complete N         1200                                                                                                    |